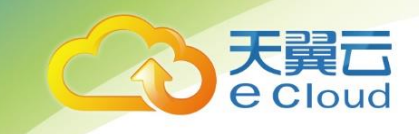

# 云堤网站安全专家

# 用户使用手册

中国电信股份有限公司云计算分公司

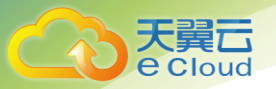

# 目 录

| 1.            | 品概述            | 3    |
|---------------|----------------|------|
| 1.1           | 产品定义           | 3    |
| 1.2           | 产品功能           | 3    |
| 1.3           | 产品优势           | 4    |
| 1.4           | 业务开放范围         | 4    |
| 2.            | 9户使用指南         | 5    |
| 2.1           | 操作流程           | 5    |
| 2.2           | 云堤网站安全专家产品管理   | 7    |
| 2. 2.         | 订购网站安全专家       | 7    |
| <i>2. 2</i> . | 查看已订购的云堤网站安全专家 | 10   |
| 2. 2.         | 变更、退订云堤网站安全专家  | 10   |
| 2.3           | 销售品内容          | . 11 |
| 2. 3.         | 资费方案           | 11   |
| 2. 3.         | 服务标准           | 11   |
| 2.4           | 销售品规则          | . 12 |
| 3.            | 的。20问题         | .13  |

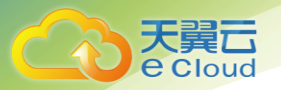

| 3.1 | 云堤网站安全专家的费用如何计算?      | 13 |
|-----|-----------------------|----|
| 3.2 | 如何购买云堤网站安全专家?         | 13 |
| 3.3 | 网站安全专家提供哪些预警方式?       | 13 |
| 3.4 | 修改 CNAME 记录,多长时间可以生效? | 13 |
| 3.5 | 开通网站安全监控服务需要提供哪些资料?   | 13 |

# 1. 产品概述

# 1.1 产品定义

Cloud

中国电信深入分析 Web 应用攻击特点并结合中国电信丰富的互联网带宽、运营商级防护设备、强大的 IT 系统能力和专业团队,为中国电信政企客户量身定制的运营商级网站安全防护产品。针对客户网站的页面篡改、挂马、暗链等安全威胁,都将得到及时预警与有效防护。

## 1.2 产品功能

#### 网站可用性监测

通过 200 多个分布式监测点对客户网站进行 7\*24 小时监测,并可为客户提供包括网站可用率 及响应时间等内容详尽的网站性能报告。

### 网站内容监测

网页篡改监测、网页挂马监测、敏感关键字监测、暗链检测等,避免因网站内容问题带来的安全威胁,影响网站信誉及客户声誉。

## 网站漏洞检测

对网站进行深层扫描,发现网站是否存在 SQL 注入漏洞、XSS 漏洞以及 Web 应用漏洞、CGI 漏洞、表单绕过等漏洞,并提供专业的网站加固建议。

## 网站防火墙

对客户网站提供 4-7 层安全防护方案,有效阻拦网站系统被篡改、被挂马、漏洞攻击等黑客行 为。

# 1.3 产品优势

 $\Box$ **e** Cloud

全面

大

防篡改、防挂马; 遍布全球 200+监测点; 安全事件实时预警

### 简单

客户侧零设备部署;提供域名开通监控服务

## 专业

7x24 小时专家值守; 0day 防御; 定制防护策略

## 可视

自服务平台展现;服务报告下载

# 1.4 业务开放范围

面向中国电信有网站监控、防护需求的行业客户。

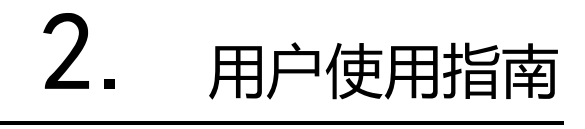

# 2.1 操作流程

天翼 Cloud

云堤网站安全监控服务流程:

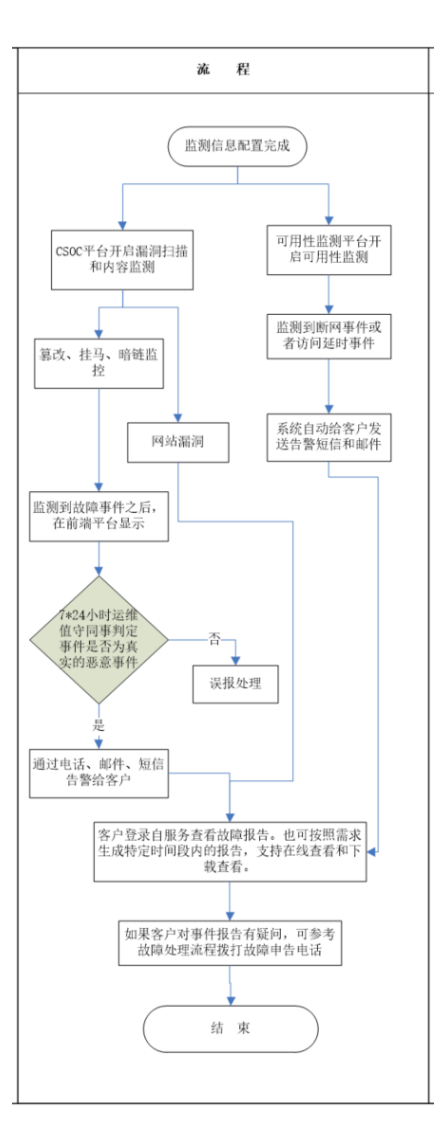

图1

云堤网站安全防护服务流程:

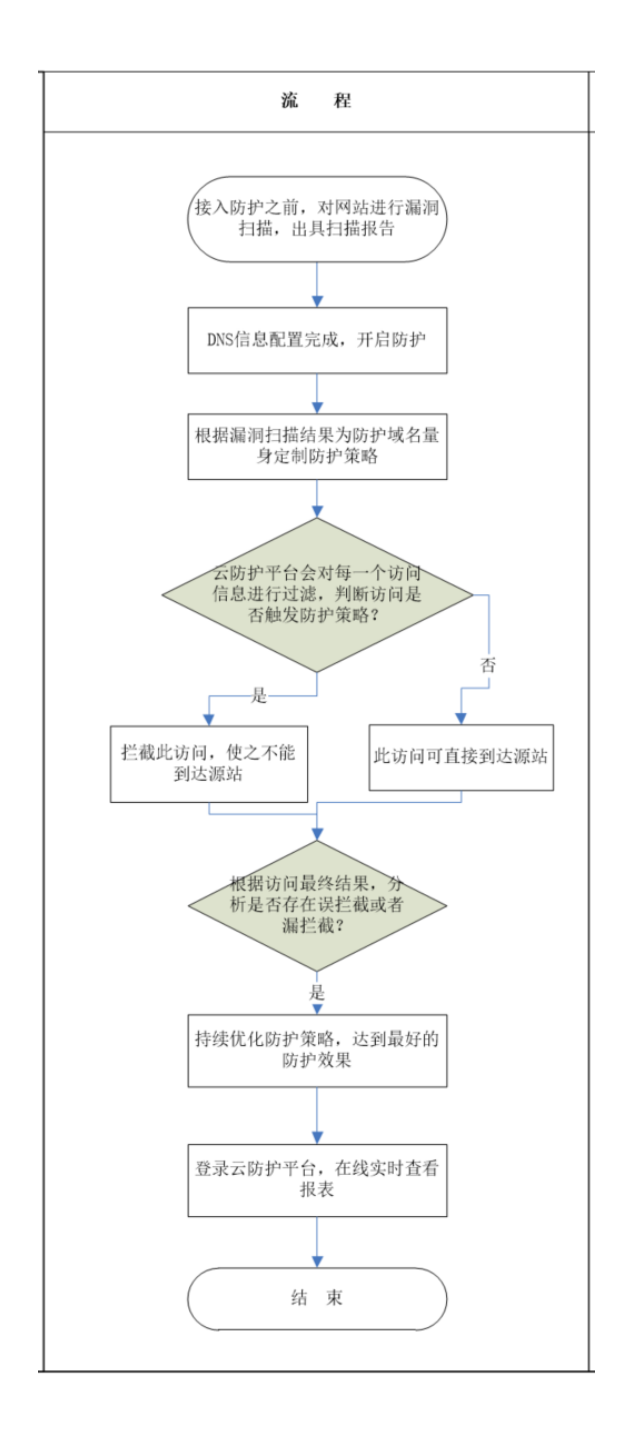

天翼云 e Cloud

图 2

# 2.2 云堤网站安全专家产品管理

## 2.2.1 订购网站安全专家

### 操作场景

大翼 Cloud

用户开始订购云堤网站安全专家。

#### 操作步骤

1、登录天翼云官网,选择云堤网站安全专家产品页,点击"立即订购"按钮。

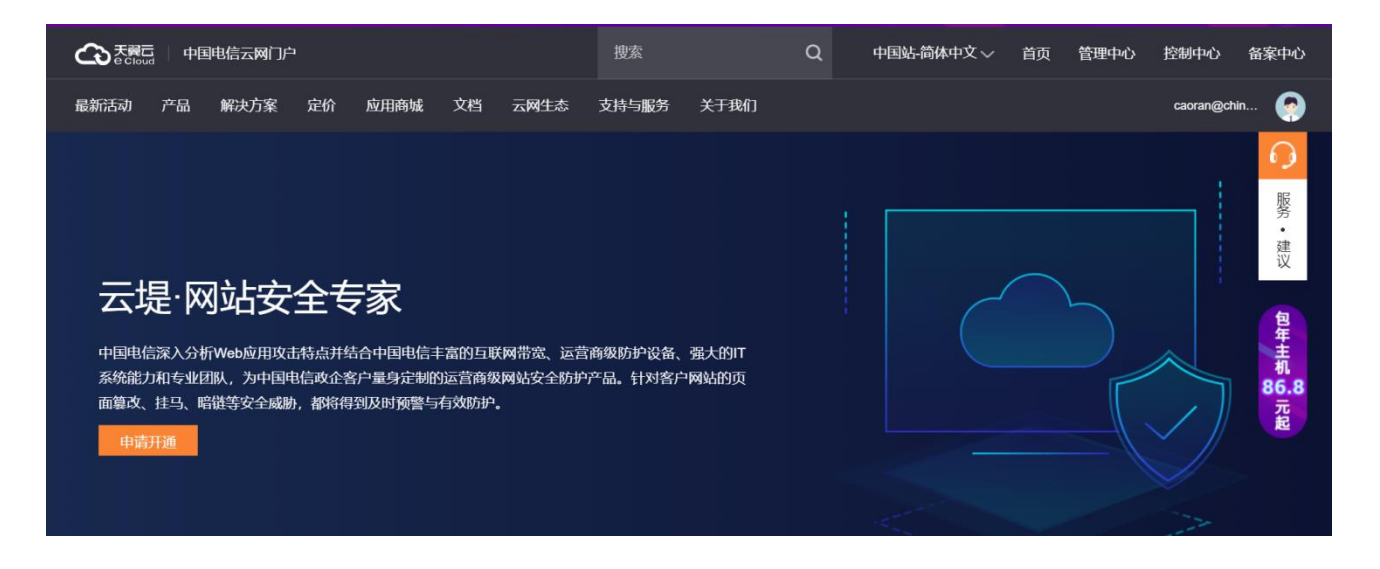

2、进入云堤网站安全专家订购页,填写网站安全专家订购信息:

| 产品视图 - 网产品 🚿 产品                                                                 | <b>晶</b> > 订购网站安全                                                                                                    |                                                                                                    |                  |                     |                                                                                                    |           |  |  |  |  |  |
|---------------------------------------------------------------------------------|----------------------------------------------------------------------------------------------------|----------------------------------------------------------------------------------------------------|------------------|---------------------|----------------------------------------------------------------------------------------------------|-----------|--|--|--|--|--|
| 订购网站安全                                                                          |                                                                                                    |                                                                                                    |                  |                     |                                                                                                    |           |  |  |  |  |  |
| + 490 g/m (+t) -                                                                | 北京市 / 市線区                                                                                                    | 小古本(古姓冈                                                                                                    |                  |                     |                                                                                                    |           |  |  |  |  |  |
| * apesarite.                                                                    | 后续发票、售后等服务均由此好                                                                                                    | 续发展,你后等服务均由此处选择的激费地提供,请谨慎选择,确定后无法停议。                                                                                                    |                  |                     |                                                                                                    |           |  |  |  |  |  |
|                                                                                 |                                                                                                    |                                                                                                    |                  |                     |                                                                                                    |           |  |  |  |  |  |
| • □(x,75) ± (ux).                                                               | 注:两种服务产品可以同时订算                                                                                                    | - 1944年、1990年、 - 1944年1997                                                                                                    |                  |                     |                                                                                                    |           |  |  |  |  |  |
|                                                                                 |                                                                                                    |                                                                                                    |                  |                     |                                                                                                    |           |  |  |  |  |  |
| 网站安全监控                                                                          |                                                                                                    |                                                                                                    |                  |                     |                                                                                                    |           |  |  |  |  |  |
| * 监控服务版本:                                                                       | 基础版<br>¥ 500元/月                                                                                                    | 专业版<br>¥ 1600元/月                                                                                                    | 旗舰版<br>¥2400元/月  |                     |                                                                                                    |           |  |  |  |  |  |
|                                                                                 |                                                                                                    |                                                                                                    |                  |                     |                                                                                                    |           |  |  |  |  |  |
| 产品服务标准:                                                                         | 功能                                                                                                    | 服务频次                                                                                                    | 服务方式             |                     |                                                                                                    |           |  |  |  |  |  |
|                                                                                 |                                                                                                    | 检测深度                                                                                                    | 电话告答             | 邮件告告                | 网站自助查询                                                                                                    | 短信告警      |  |  |  |  |  |
|                                                                                 | 网站可用性检测                                                                                                    | 1次/5分钟                                                                                                    | -                | ~                   | ~                                                                                                    | ~         |  |  |  |  |  |
|                                                                                 | 篡改监控                                                                                                    | 1次/30分钟,仅监测网站首<br>页,人工确认后告答                                                                                                    | ~                | ~                   | ~                                                                                                    | ~         |  |  |  |  |  |
|                                                                                 | 敏感关键字监测                                                                                                    | 1次/2小时,监测至二级页                                                                                                    | ~                | ~                   | ~                                                                                                    | ~         |  |  |  |  |  |
|                                                                                 | 市面排入的制                                                                                                    | iel,八王朝认后肯警                                                                                                    |                  |                     |                                                                                                    |           |  |  |  |  |  |
|                                                                                 | 0.0012300280                                                                                                    |                                                                                                    |                  |                     |                                                                                                    |           |  |  |  |  |  |
|                                                                                 | 000 500 t-0.000                                                                                                    |                                                                                                    |                  |                     |                                                                                                    |           |  |  |  |  |  |
|                                                                                 | 000,019 Tak 0/3                                                                                                    |                                                                                                    | -                |                     |                                                                                                    |           |  |  |  |  |  |
|                                                                                 |                                                                                                    |                                                                                                    |                  |                     |                                                                                                    |           |  |  |  |  |  |
| 网站安全防护                                                                          |                                                                                                    |                                                                                                    |                  |                     |                                                                                                    |           |  |  |  |  |  |
| *防护服务版本:                                                                        | 基础版<br>¥ 4000元/月                                                                                                    | 专业版<br>¥9900元/月                                                                                                    | 旗舰版<br>¥29900元/月 |                     |                                                                                                    |           |  |  |  |  |  |
|                                                                                 |                                                                                                    |                                                                                                    |                  |                     |                                                                                                    |           |  |  |  |  |  |
| 产品服务标准:                                                                         | 网站安全防护                                                                                                    | 368 6cm 106                                                                                                    |                  | 专业版                 | 1.0x 由担 7.0x                                                                                                    |           |  |  |  |  |  |
|                                                                                 | 支持的防护端口                                                                                                    | 80, 8080, 4                                                                                                    | 443, 8443        | 支持10个端口转发           | 支持50个端[                                                                                                    | 支持50个端口转发 |  |  |  |  |  |
|                                                                                 | 默认每秒的带宽阀值                                                                                                    | 50Mbps                                                                                                    |                  | 100Mbps             | 200Mbps                                                                                                    |           |  |  |  |  |  |
|                                                                                 | QPS阀值                                                                                                    | 2000                                                                                                    |                  | 5000                | 可定制)                                                                                                    |           |  |  |  |  |  |
|                                                                                 | 备注<br>1. 均定预用TPHTTPS机P<br>2. 就认可防护的——包括条为1个,就认可防护的总转变个振为10个,https实施经解析<br>3. 网络AdOPS编图为正常设场读用,描述50.000 00 00 25 55 55 26 26 闭防网站式内解动演奏服曲盘<br>4. 防护三个板本之间在防护内容上无差势,差别反反限站回口,或名数量,而死和0-05数量<br>6. 防护服务——电域名目带10个字编名,学城名大学每于10个位需是为PM集团4相。域名扩展也:1200元4个,带宽扩展包:3000元50Mbps<br>6. 防护服务—电域名目带10个字编名,学城名大学每于10个位需是为PM集团4相。域名扩展包:1200元4个,带宽扩展包:3000元50Mbps                                                                                                    |                                                                                                    |                  |                     |                                                                                                    |           |  |  |  |  |  |
|                                                                                 | <ol> <li>网站QPS阈值为止常业劳情;</li> <li>防护三个版本之间在防护内副</li> <li>防护服务一级域名可带10个</li> </ol>                                                                                                    | r现石,于现石大于夸于10个l                                                                                                    |                  |                     | 一         0         +           可該需導加加減品が展知:1200元/小                                                                                                    |           |  |  |  |  |  |
| * 城名扩展包.                                                                        | <ol> <li>3 网域OPS兩値の上東业労働:4<br/>4 防护ご K版本之间在防护内<br/>5 防护服务一级域名可带10个<sup>4</sup></li> <li>- 0 +</li> <li>可按需増加域名扩展包:12007</li> </ol>                                                                                                    | 7.成省,于成省大于号于10个4<br>元/个                                                                                                    |                  |                     |                                                                                                    |           |  |  |  |  |  |
| * 域名扩展包.<br>* 带宽扩展包.                                                            | 3. 阿威公学場礎力に建築時間<br>4. 防御子子保主之他な勤帥可<br>5. 防护服务一级域信司符10个<br>- 0 +<br>可按需單加域信貯履位: 12005<br>- 0 +<br>可按需單加帶宽貯履位: 30005                                                                                                    | F載名, 子減名大子毎子1074<br>むか<br>む/20Mbps                                                                                                    |                  |                     |                                                                                                    |           |  |  |  |  |  |
| * 域名扩展包:<br>* 带效扩展包:<br>* 管理员信息:                                                | G 阿茲公司總備少正課送時期     H 助理二名報志之間在勤助門     S 助理服务一级感信可用10个     D 中     可按期間加減差評賞低: 12005  可按期間加減差評賞低: 12005       可按期間加減差評賞低: 2005       可接期間加減差評賞低: 2005       可接期間加減差評賞低: 2005       可接期間加減差評賞低: 2005                                                                                                    | рад, ужахуэртотн<br>Бил<br>Бомера<br>Алвояд                                                                                                    |                  |                     |                                                                                                    |           |  |  |  |  |  |
| * 域名扩展包<br>* 带宽扩展包.:<br>* 管理员信息-                                                | 3 阿利瓜(中国城市)上市地方明<br>4 Sipp-T Age: A (中国)<br>5 Sip中湖(今一城)(本)(中国)<br>7 Sip中湖(今一城)(本)(中国)<br>1 (中国)<br>市(中国)<br>市(市)<br>市(市)                                                                                           | рам, ужахуэртотт<br>Бил<br>Бомбра<br>ВАЛСЯКА<br>ВАЛСЯКЦК                                                                                                    |                  |                     |                                                                                                    |           |  |  |  |  |  |
| * 城名扩展包.<br>* 带效扩展包.<br>* 管理员信息:                                                | G 阿茲ADP3兩個加上讓於明朝     G 阿拉爾美之的的一個加     G 阿拉爾美之的的一個加     G 阿拉爾美之的的一個加     G 阿拉爾美人的一個加     G 中     可接爾瑞羅加帶我的開發。 20003     中     可依爾瑞羅加帶我的開發。 20003     中     東京人:     阿爾     東京人:     阿爾     南朝     南朝     南朝     西     西                                                                                                    | ляка, уляску тертотт<br>Бић<br>Бибомбра<br>ВАЛВОВА,<br>ВАЛВОВА,<br>ВАЛВОВА,                                                                                                    |                  |                     |                                                                                                    |           |  |  |  |  |  |
| * 域名扩展包.<br>* 带放扩展包.<br>* 管理风信息.                                                | G 网络公学周娥の上開始後の<br>G 助学工程の学工化会加速です。<br>G 助学工程の学工化会加速です。<br>G 助学工程の学工化会加速です。<br>G 中<br>可按照用加速感が「麗色: 12005<br>一 0 中<br>可按照用加速感が「麗色: 12005<br>一 0 中<br>可按照用加速感が「麗色: 12005<br>一 0 中<br>可按照用加速感が「麗色: 12005<br>一 0 中<br>可按照用加速感が「麗色: 12005<br>正 1205<br>正 12 | <ul> <li>第二次の、デージャント・サードのドレージント</li> <li>ジング・</li> <li>シング・</li> <li>シング・</li> <li>シングののの近く会社の第二</li> <li>シングののの近く会社の第二</li> </ul>                                                                         |                  |                     |                                                                                                    |           |  |  |  |  |  |
| * 域名扩展包:<br>* 带效扩展包:<br>* 管理员信息:<br>* 业务信息:                                     | G 阿茲化型規模力正確認明確     G 阿茲化型規模力正確認明確     G 防空化成型    G 加速分明     G 加速分量    和成素可用10个     G    中     可按關環細胞素に    属他: 12001     一    0    中     可按關環細胞素に    属他: 20003     可按關環細胞素に    属他: 20003     軟成素電話:    丁統     軟成素電話:    丁統     軟成素電話:    丁統     比較     注:    如果要用多个管理员,其优     文 阿茲抗键    URL                                                                                                    | 2 単本、 学校本人 サライロイト<br>シート<br>シート<br>シート<br>シート<br>シート<br>シート<br>シート<br>シート<br>シート<br>シー                                                                                                    |                  | * 80                | * 1953                                                                                                    |           |  |  |  |  |  |
| <ul> <li>域名扩展包。</li> <li>* 管戏扩展包。</li> <li>* 管理员信息。</li> <li>* 生务信息。</li> </ul> | G 阿茲公理的構成力正確的加速<br>G 阿拉公理的構成力正確的加速<br>G 助理性的一般或能可用10个<br>G 助理性的一般或能可用10个<br>G サ<br>可按測環想加速低計算低: 12001<br>中 0 +<br>可按測環想加速低計算低: 12001<br>中 0 +<br>可按測環想加速低計算低: 12001<br>中 0 +<br>可依測現加速度計算低: 12001<br>中 0 +<br>可依測現加速度計算低: 12001<br>中 0 +<br>可依測現加速度計算低: 12001<br>中 0 +<br>可依測現加速度計算低: 12001<br>中 0 +<br>可依测明加速度計算低: 12001<br>中 0 +<br>可依测明加速度計算低: 12001<br>中 0 +<br>市 0 +<br>市 0 +<br>1 +<br>1 +<br>1 +<br>1 +<br>1 +<br>1                            | <ul> <li>жа, такахтеттот</li> <li>бић</li> <li>бић</li> <li>бић</li> <li>билова</li> <li>билова</li> <li>билова</li> <li>билова</li> <li>билова</li> <li>билова</li> <li>жареди</li> <li>кареди</li> </ul> |                  | × 840<br>198×684    | * 1953<br>http://www.com/article/article/a | :<br>s v  |  |  |  |  |  |
| <ul> <li>・場恋扩展包:</li> <li>・管理员信息:</li> <li>・数务信息:</li> </ul>                    |                                                                                                    |                                                                                                    |                  | * MC1<br>5440-X8401 | * 1955                                                                                                    | s \       |  |  |  |  |  |

**T** 33

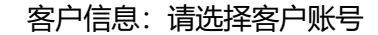

**e** Cloud

缴费地:选择您的缴费地,后续发票、售后等服务均由此处选择的缴费地提供,请谨慎选择, 确定后无法修改。

服务套餐:根据需求选择"网站安全监控"、"网站安全防护"两种服务,既可单独订购,也可 组合订购。

监控服务版本:根据需求选择"基础版"、"专业版"或"旗舰版"。

防护服务版本:根据需求选择"基础版"、"专业版"或"旗舰版"。

域名扩展包:防护服务默认服务域名数不满足需求时,可选择增加域名扩展包;

带宽扩展包:防护服务默认回源带宽不满足需求时,可选择增加带宽扩展包;

管理员信息: 填写管理员姓名、电话、邮箱,以便接收业务开通、告警等各类服务信息。

业务信息: 请按照如下规则填写业务信息。

- (1) 网站安全监控服务仅填写网站地址 URL 即可;
- (2) 网站安全防护服务需填写全部业务信息;
- (3) 端口请填写数字, 如有多个端口, 请用英文逗号分隔。

备注: 可在此栏填写备注信息,例如多个管理员信息等。

订购:以上订购信息确认无误后,请认真阅读并理解《云堤网站安全专家业务服务协议》,同意 并勾选。然后点击"订购"按钮提交云堤网站安全专家订单。

## 2.2.2 查看已订购的云堤网站安全专家

#### 操作场景

大異 Cloud

用户订购云堤网站安全专家之后,可通过"管理中心"→"产品"→"云堤网站安全专家"控制 查看已订购的云堤网站安全专家业务。

#### 操作步骤

登录官网控制台,在控制台首页,单击"订单"后,可查看已订购的云堤网站安全专家产品基本信息。

通过此页面,可查看已订购的云堤网站安全专家产品信息。或者登陆"管理中心"→"订单"页 面,查看已订购的云堤网站安全专家产品信息。

## 2.2.3 变更、退订云堤网站安全专家

#### 操作场景

用户订购云堤网站安全专家之后,可通过"管理中心"→"产品"→"云堤网站安全专家"变更、 退订已订购的云堤网站安全专家业务。

#### 操作步骤

登录官网控制台,在控制台首页,单击"订单"后,可查看已订购的云堤网站安全专家产品基本信息。

通过此页面,可查看已订购的云堤网站安全专家产品信息,或对已购买的云堤网站安全专家提交

"变更"或"退订"操作。

# 2.3 销售品内容

大翼口 e Cloud

## 2.3.1 资费方案

云堤网站安全专家功能分为网站安全监控和网站安全防护两个服务。按服务标准不同分别提供基础 版、专业版、旗舰版三种档位,按月度计费。客户若同时有网站安全监控和网站安全防护的需求,需要 同时订购两个服务,并可以两种服务不同档位灵活组合。

| 云堤·网站安全                                         |     | 网站安全监 | 控       | 网站安全防护 |      |         |  |  |  |
|-------------------------------------------------|-----|-------|---------|--------|------|---------|--|--|--|
| 专家服务价格<br>体系                                    | 基础版 | 专业版   | 旗舰<br>版 | 基础版    | 专业版  | 旗舰<br>版 |  |  |  |
| 网站安全收控                                          | 500 | 1600  | 2400    | 4000   | 9900 | 29900   |  |  |  |
| <b>四山文王</b> 西江                                  | 元/月 | 元/月   | 元/月     | 元/月    | 元/月  | 元/月     |  |  |  |
| 注意:防护服务一级域名可带 10 个子域名,子域名大于等于 10 个的需另外核算价格。域名扩展 |     |       |         |        |      |         |  |  |  |
| 包:1200 元/个; 带宽扩展包:3000 元/50Mbps;                |     |       |         |        |      |         |  |  |  |

## 2.3.2 服务标准

## 1) 网站安全监控服务标准

|    | 网站安全监控 |       |               |          |            |          |       |               |                  |            |          |       |          |                  |            |          |
|----|--------|-------|---------------|----------|------------|----------|-------|---------------|------------------|------------|----------|-------|----------|------------------|------------|----------|
|    |        | 网站安全」 | 网站安全监控服务(专业版) |          |            |          | )     | 网站安全监控服务(旗舰版) |                  |            |          |       |          |                  |            |          |
| 功能 | 功能     | 服务频次  |               | 服务       | 务方式        |          | 服务频次  | 服务方式          |                  |            | 服务频次     | 服务方式  |          |                  |            |          |
|    |        | /检测深度 | 电话告<br>警      | 邮件告<br>警 | 网站自助<br>査询 | 短信告<br>謷 | /检测深度 | 电话告<br>警      | 邮件<br>告 <b>警</b> | 网站自助<br>査询 | 短信<br>告警 | /检测深度 | 电话告<br>警 | 邮件<br>告 <b>警</b> | 网站自助<br>査询 | 短信告<br>謷 |
|    |        |       |               |          |            |          |       |               |                  |            |          |       |          |                  |            |          |

| 网站可月<br>性监测            | 月 1次/5分钟                              |   | • | • | • | 1 次/2 分钟                                       |   | • | • | • | 1 次/2 分钟                                       |   | • | • | • |
|------------------------|---------------------------------------|---|---|---|---|------------------------------------------------|---|---|---|---|------------------------------------------------|---|---|---|---|
| 篡改监法                   | 1次/30分钟,仅检<br>则测网站首页,人工确<br>认后告警      | • | • | • | • | 1次/30分钟,仅<br>检测网站首页,人<br>工确认后告警                | • | • | • | • | 1 次/30 分钟,监<br>测至二级页面,<br>人工确认后告警              | • | • | • | • |
| 敏感关锁<br>字监测            | 1 次/2 小时,监测至<br>建<br>二级页面,人工确认<br>后告警 | • | • | • | • | 1 次/2 小时,监测<br>至二级页面,人工<br>确认后告警               | • | ٠ | • | ٠ | 1次/2小时,监<br>测至二级页面,<br>人工确认后告警                 | • | • | • | • |
| 网页挂 <sup>1</sup><br>监测 | <u></u> д                             |   |   |   |   | 1 次/24 小时,监<br>测至二级页面,页<br>面总数≤500,人<br>工确认后告警 | • | • | • | • | 1 次/24 小时,监<br>测至二级页面,<br>页面总数≤500,<br>人工确认后告警 | • | • | • | • |
| 暗链检测                   | n)                                    |   |   |   |   | 1次/30分钟,仅<br>检测网站首页,人<br>工确认后告警                | • | • | • | • | 1 次/30 分钟,监<br>测至二级页面,<br>人工确认后告警              | • | • | • | • |
| 漏洞检测                   | īl ——                                 |   |   |   |   | 1次/季度                                          |   |   | • |   | 1 次/月                                          |   |   | • |   |

## 2) 网站安全防护服务标准

| 网站安全防护    |                  |              |              |  |  |  |  |  |  |  |
|-----------|------------------|--------------|--------------|--|--|--|--|--|--|--|
| 网站安全防护    | 基础版              | 专业版          | 旗舰版          |  |  |  |  |  |  |  |
| 支持的防护端口   | 80、8080、443、8443 | 共支持 10 个端口转发 | 共支持 50 个端口转发 |  |  |  |  |  |  |  |
| 默认每秒的带宽阈值 | 50Mbps           | 100Mbps      | 200Mbps      |  |  |  |  |  |  |  |
| QPS 阈值    | 2000             | 5000         | 10000(超出可定制) |  |  |  |  |  |  |  |

备注:

天翼**云** e Cloud

1) 均支持 HTTP/HTTPS 防护;

2) 默认可防护的的一级域名为1个, 默认可防护的总转发个数为10个, https 支持泛解析;

3) 网站 QPS 阈值为正常业务请求,指当日从 00:00:00-23:59:59 之间访问网站的每秒请求数峰值;

4) 防护三个版本之间在防护内容上无差异,差异仅在网站端口、域名数量、带宽和 QPS 数量;

# 2.4 销售品规则

每月1-15日开通服务,当月收取一半月功能费;

每月 16-31 日开通服务,不收取当月功能费。

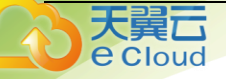

# 3. 常见问题

# 3.1 云堤网站安全专家的费用如何计算?

云堤网站安全专家功能分为网站安全监控和网站安全防护两个服务。按服务标准不同分别提供基础 版、专业版、旗舰版三种档位,按月度计费。客户若同时有网站安全监控和网站安全防护的需求,需要 同时订购两个服务,并可以两种服务不同档位灵活组合。

## 3.2 如何购买云堤网站安全专家?

云堤网站安全专家产品可通过 CTYUN 官网购买, 最迟 20 个工作日开通。

## 3.3 网站安全专家提供哪些预警方式?

目前网站安全专家提供电话、短信和邮件预警。

# 3.4 修改 CNAME 记录,多长时间可以生效?

这取决于您在当前的域名服务提供商设置的域名记录超时时间,以及当前域名服务提供商 NS 记录刷新的时间。一般情况, NS 记录的刷新一般不会超过 48 小时。

## 3.5 开通网站安全监控服务需要提供哪些资料?

开通网站安全监控服务需要用户提供网站域名和 IP、预警联系人、接受预警邮箱、电话和手机号码。